## No. IA-22/01/2021-IA-III- Part (1) Government of India Ministry of Environment, Forest & Climate Change (IA. III Division)

Indira Paryavaran Bhawan Aliganj, Jor Bagh Road New Delhi-110 003

Dated: 15<sup>th</sup> January, 2024

### **OFFICE MEMORANDUM**

# Sub: Standard Operating Procedure [SOP] for dealing mining proposals under Ministry's OM dated 28.04.2023 on PARIVESH portal-reg.

The Ministry in Compliance to the order dated 07.12.2022 passed by Hon'ble NGT in O.A.142 of 2022 in the matter of Jayant Kumar vs. Ministry of Environment, Forests and Climate Change vide OM dated 28.04.2023 directed all concerned SEACs to re-appraise the ECs issued by DEIAAs between 15.01.2016 and 13.09.2018 and all fresh ECs in this regard shall be granted only by SEIAAs based on such appraisal.

2. To streamline the green clearances process with an objective to enhance access, Transparency, Efficiency and Effectiveness in Governance, Ministry has expanded the scope of existing PARIVESH, leveraging on emerging technologies such as GIS, Advance Data Analytics etc.

**3**. In order to enable users to complete the re-appraisal process more efficiently, the entire process flow needs to be automated, as the DEIAAs had previously issued the ECs in an offline manner before PARIVESH was launched. Therefore, in order to expedite the re-appraisal process with an efficiency and transparency, the Ministry has automated the entire work flow with onboarding of every DC office on the PARIVESH site.

4. Workflow to re-appraise such mining applications has been developed and rolled out on PARIVESH portal in accordance with the procedure outlined in Ministry's OM dated 28.04.2023. Henceforth, all such EC proposals shall be dealt in PARIVESH portal only. DC office shall scan all the EC files and upload on the PARIVESH portal, through their respective logins, for further consideration by the SEIAA.

5. On receipt of any such file, MS SEIAA, shall scrutinize the proposal for validity of EC. In case EC is valid, Project Proponent will be informed through email to submit Form 2, duly mentioning the unique Intimation number received in the email, to respective SEAC for their further consideration. Detailed step by step work flow to be followed by all three users (DC office, SEIAA and Project Proponent) is given in the Annexure.

6. This issues with the approval of the Competent Authority

Jasakener 15/1/24

(Dr Mohit Saxena) Scientist D/Joint Director

To

- 1. Chairman, SEIAA (All States)
- 2. Member Secretary, SEIAA (All States)
- 3. District Collector (all districts)
- 4. All Project Proponents

# Copy to

- 1. Sr PPS to Secretary EFCC
- 2. Sr PPS to AS (TK)
- 3. Sr PPS to JS (SKB)
- 4. Director PARIVESH
- 5. Member Secretary, IA, Non Coal Mining Sector

Standard Operating Procedure for Re-appraisal of Mining Proposals Under Ministry OM 28-04-2023 (PARIVESH 2.0)

Daumont

# Table of Contents

| Schematic Flow for Re-appraisal of Mining proposals of minor minerals Under Ministry OM 28-04-2023 | 2-2 |
|----------------------------------------------------------------------------------------------------|-----|
| User (D.C Office) Process Flow                                                                     | 3-4 |
| User (MS SEIAA) Process Flow                                                                       | 4-8 |
| User (Project Proponent) Process Flow                                                              | 8-9 |

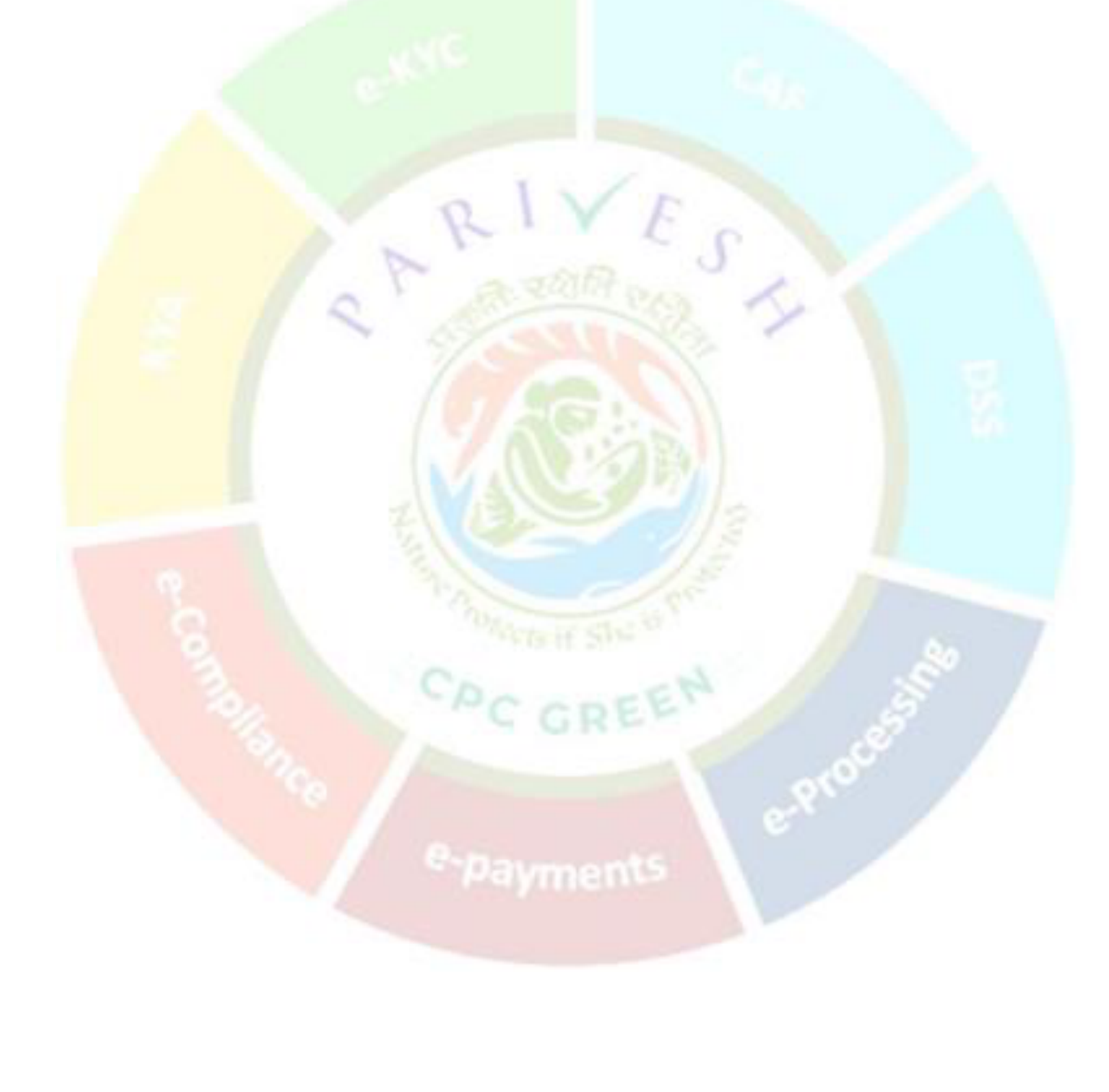

Schematic Flow for Re-appraisal of Mining Proposal of Minor Minerals Under Ministry OM 28-04-2023:

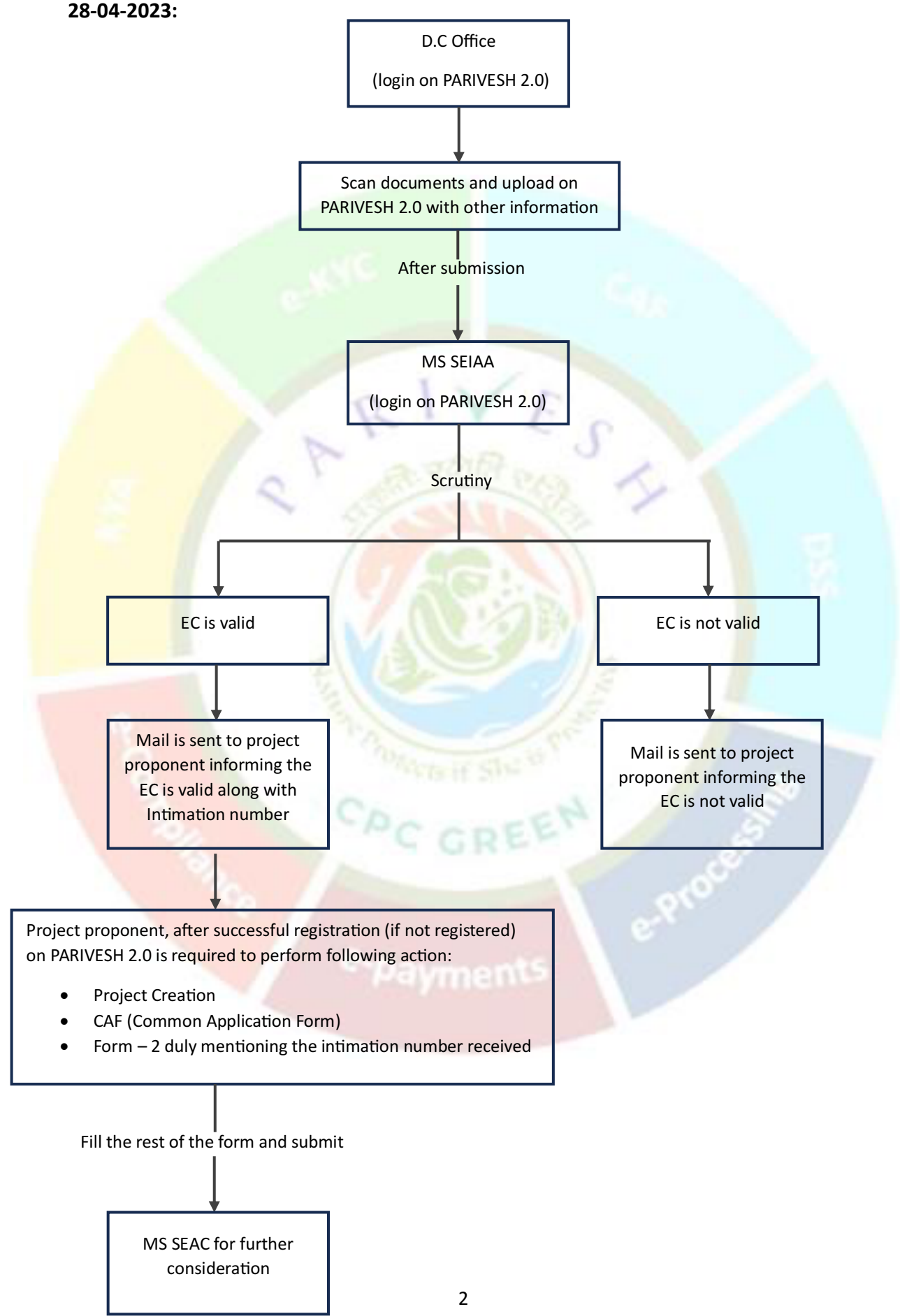

Physical files of mining proposals are to be scanned and forwarded to MS SEIAA by following the steps mentioned below.

# STEP 1: USER (DC office):

Log in to the DC. Once landed on the DC dashboard, click on 'Add EC Details (Min. B2)' as shown in the figure below.

| भारत सर | Cavemment of                     | India                                         |                                           |                                                                                                    |                               |                |                  |                      | 🌐 Eng                    | nglist |
|---------|----------------------------------|-----------------------------------------------|-------------------------------------------|----------------------------------------------------------------------------------------------------|-------------------------------|----------------|------------------|----------------------|--------------------------|--------|
| р р     | परिवेश<br>ARI✓ESH<br>(CPC GREEN) | यविरण, वल और जलवायु प<br>Ainistry of Environm | ारिवर्तन मंत्रालय<br>nent, Forest and Cli | mate Change Welcome, after                                                                                                    | idra Arora ( Designation:     | Nodal Officer, | Role: District ( | Collector (DC), J    | urisdiction: Maharasht 1 | Log    |
|         | List of Tra                      | nsferred Prop                                 | osals – (Min                              | ing of Minor Mineral)                                                                                                    |                               |                |                  | Add                  | C Details (Min. B2) Ba   | ack    |
|         | <b>25</b> ~                      |                                               |                                           |                                                                                                    |                               |                |                  |                      | Search Q                 |        |
|         | S.No                             | Reference<br>No.                              | DEIAA File<br>No.                         | Name of the Orgnisation/Company                                                                                                    | Email ID of PP                | EC<br>Date     | EC<br>Letter     | Scanned<br>Notesheet | Forwarded<br>Date        |        |
|         | 1                                | MH/400015                                     | fileno.156/2<br>023                       | A virtual machine emulates a computer system so anyone can run different operating systems and programs.<br>works great for testing out new features without risking your current ecosystem. You will al | t sonaaaaa@maili<br>nator.com | 21/12/20<br>23 | Preview          | Preview              | 21/12/2023               |        |
|         | 2                                | MH/400013                                     | Test/Demo/<br>21/F                        | Test Demo 12                                                                                                    | shashank.singh4<br>@in.ey.com | 21/12/20<br>23 | Preview          | Preview              | 21/12/2023               |        |
|         | 3                                | MH/400012                                     | File/991/SEA<br>C/12                      | TATA pvt Ltd Test                                                                                                    | shashank.singh4<br>@in.ey.com | 21/12/20<br>23 | Preview          | Preview              | 21/12/2023               |        |
|         | 4                                | MH/400011                                     | Sss12/File                                | sss Pvt                                                                                                    | shashank.singh4<br>@in.ey.com | 21/12/20<br>23 | Preview          | Preview              | 20/12/2023               |        |
|         | 5                                | MH/400010                                     | File/121/1                                | Atul                                                                                                    | shashank.singh4<br>@in.ey.com | 21/12/20<br>23 | Preview          | Preview              | 20/12/2023               |        |
|         | 6                                | MH/400006                                     | File/121/0                                | Atul                                                                                                    | shashank.singh4<br>@in.ey.com | 22/12/20<br>23 | Preview          | Preview              | 20/12/2023               |        |
|         | 7                                | MH/400005                                     | File/21/-                                 | Saurabh                                                                                                    | shashank.singh4<br>@in.ey.com | 30/12/20<br>23 | Preview          | Preview              | 20/12/2023               |        |
|         | 8                                | MH/400004                                     | Test                                      | 656                                                                                                    | shashank.singh4<br>@in.ey.com | 19/12/20<br>23 | Preview          | Preview              | 19/12/2023               |        |
|         | 9                                | MH/400003                                     | Shashankl                                 | Indiao                                                                                                    | shashank sinah4               | 19/12/20       | Preview          | Preview              | 19/12/2023               |        |

When you click on the 'Add EC Details (Min. B2),' DIEAA proposal transfer form will be open. Fill in all the mandatory and preferable fields, including DIEAA file number and select district. Upload a scanned notesheet. Select the EC date and upload the EC letter. Enter the name of the company/organization and the Email ID of the Project Proponent (PP).

| भारत तरकार   Government of India        | tinglis                                                                                                    |
|-----------------------------------------|----------------------------------------------------------------------------------------------------|
|                                         | Welcome, Jitendra Arora ( Designation: Nodal Officer, Role: District Collector (DC). Jurisdiction: Maharashtra 1) to |
| 0                                       | DEIAA Proposal Transfer Form                                                                                         |
| 1. EC Details                           |                                                                                                    |
| 1.1. DEIAA File No. *                   | Enter Details                                                                                                    |
| 1.2. District *                         | Select ~                                                                                                    |
| 1.3. Scanned Notesheet *                | Browse or drop your<br>file here                                                                                     |
|                                         | City pdf file(s) are attorned. Maximum file size is 20 MB.                                                           |
| 1.4. EC Date *                          | dd-mm-yyyy D                                                                                                    |
| 1.5. EC Letter *                        | Browse or drop your<br>file here                                                                                     |
| 1                                       | Civity polt files(s) are allowed. Mountmum file size is 6 Mil.                                                       |
| 1.6. Name of the organization/company * | Enter Details                                                                                                    |
| A Freedup ( D )                         | Forter Distance                                                                                                    |

After completing the form and submitting it, the proposal will appear in the list of transferred proposals – (Mining of Minor Mineral) with information including the reference number, DEIAA file number,

organization/company name, Project Proponent's (PP) email ID, and the EC date and the forwarded date with an option to view the forwarded information.

| टिवेश<br>I√ESH<br>GREEN) | पर्यावरण, वन और जलवायु प<br>Ministry of Environme | रैवर्तन नंत्रालय<br>ent, Forest and Cli | mate Change                                                                                                    |                               |                |                  | ELER<br>Interview      | म् जिल्हा महोव                        |
|--------------------------|---------------------------------------------------|-----------------------------------------|----------------------------------------------------------------------------------------------------|-------------------------------|----------------|------------------|------------------------|---------------------------------------|
| List of Tro              | ansferred Prop                                    | osals – (Mini                           | Welcome, Jitend                                                                                                    | ra Arora ( Designation:       | Nodal Officer, | Role: District ( | Collector (DC), Jurisd | iction: Maharasht<br>stails (Min. B2) |
| 25 ~                     |                                                   |                                         |                                                                                                    |                               |                |                  | Sec                    | arch                                  |
| S.No                     | Reference<br>No.                                  | DEIAA File<br>No.                       | Name of the Orgnisation/Company                                                                                                    | Email ID of PP                | EC<br>Date     | EC<br>Letter     | Scanned<br>Notesheet   | Forwarded<br>Date                     |
| 1                        | MH/482/40001<br>7                                 | file-zxvvcv                             | Lorem (psum is simply dummy text of the printing and typesetting industry. Lorem (psum has been the industry's standard dummy text ever since the 1500s, when an unknown printer took a galley of type a    | geetanjali@maili<br>nator.com | 26/12/20<br>23 | Preview          | Preview                | 26/12/2023                            |
| 2                        | MH/400015                                         | fileno.156/2<br>023                     | A virtual machine emulates a computer system so anyone can run different operating systems and programs. It<br>works great for testing out new features without risking your current ecosystem. You will al | sonaaaaa@maili<br>nator.com   | 21/12/20<br>23 | Preview          | Preview                | 21/12/2023                            |
| 3                        | MH/400013                                         | Test/Demo/<br>21/F                      | Test Demo 12                                                                                                    | shashank.singh4<br>@in.ey.com | 21/12/20<br>23 | Preview          | Preview                | 21/12/2023                            |
| 4                        | MH/400012                                         | File/991/SEA<br>C/12                    | TATA pvt Ltd Test                                                                                                    | shashank.singh4<br>@in.ey.com | 21/12/20<br>23 | Preview          | Preview                | 21/12/2023                            |
| 5                        | MH/400011                                         | Sss12/File                              | sss Pvt                                                                                                    | shashank.singh4<br>@in.ey.com | 21/12/20<br>23 | Preview          | Preview                | 20/12/2023                            |
| 6                        | MH/400010                                         | File/121/1                              | Atul                                                                                                    | shashank.singh4<br>@in.ey.com | 21/12/20<br>23 | Preview          | Preview                | 20/12/2023                            |
| 7                        | MH/400006                                         | File/121/0                              | Atul                                                                                                    | shashank.singh4<br>@in.ey.com | 22/12/20<br>23 | Preview          | Preview                | 20/12/2023                            |
| 8                        | MH/400005                                         | File/21/-                               | Saurabh                                                                                                    | shashank.singh4               | 30/12/20       | Preview          | Preview                | 20/12/2023                            |

# STEP 2: USER (MS SEIAA):

After successful log in by MS SEIAA, proposals forwarded by DC office are available under tab "Proposals transferred under OM 28/04/2023" given in the left sidebar

| Covernment of India                         |                                                                |                                                          | ويبدر التلقيح ومصووهم         |                              |                        |                                | () Er                        |
|---------------------------------------------|----------------------------------------------------------------|----------------------------------------------------------|-------------------------------|------------------------------|------------------------|--------------------------------|------------------------------|
| PARIVESH<br>ICPC GREENI                     | tर जलवायु पश्चित्रज्ञ जंजालय<br>Environment, Forest and Climat | e Change                                                 |                               |                              |                        | EIFE Destruction               | arrando ar<br>dega visitoren |
|                                             |                                                                |                                                          |                               |                              | Welcome,               | Pravin C Darade ( Role: Member | Secretary, SEIAA )           |
| Parivesh 1.0                                |                                                                |                                                          |                               |                              |                        | 🔾 Welcome Pravin C Darade, Me  | mber Secretary, St           |
| My Task                                     |                                                                |                                                          |                               |                              |                        |                                |                              |
| SEIAA Proposal Distribution                 | osals                                                          | No. of ToR Proposals                                     | No. of EDS Replied Proposals  | No. of ADS Replied Proposals | No. of Other Proposals | No. of Pending Pro             | posals after SEI             |
| Proposal History                            |                                                                |                                                          |                               |                              |                        | Recomm                         | enaauon                      |
| 📕 Agenda Management                         | ng Proposals                                                   | No. of DEIAA Proposal                                    | No. of All Proposals          |                              |                        |                                |                              |
| 🚣 Agenda Task(s)                            | -                                                              |                                                          |                               |                              |                        |                                |                              |
| Reports                                     | s v                                                            | All Status                                               | ×                             |                              |                        |                                |                              |
| Search Proposal                             |                                                                |                                                          |                               |                              |                        | search                         |                              |
| Lo Change Password                          | al Name                                                        | Proposal Details                                         |                               | Location                     | File Submission Date   | Status                         | Action                       |
| L. Withdraw Requests                        |                                                                | Proposal No.: SIA/MH/INFR<br>File No.: File/000001/SEAC. | A2/416231/2023<br>/SEIAA/2023 |                              |                        |                                |                              |
| Proposals transferred                       | :AT B 29 Nov 23                                                | Proposal For: Fresh EC                                   |                               | State: Maharashtra           | 01/12/2023             | Referred To Seico              | View                         |
| MIS Dashboard                               |                                                                | Sector: INFRA2                                           |                               | District: Mumbai             |                        | 25 Day                         |                              |
|                                             |                                                                | Proponent: A AND N TECH                                  | IOLOGIES                      |                              |                        |                                |                              |
| Pravin C Darade                             |                                                                | Proposal No.: SIA/MH/INFR                                | A2/416230/2023                |                              |                        |                                |                              |
| <ul> <li>Member Secretary, SEIAA</li> </ul> |                                                                | File No.: File/000001/SEAC,<br>Proposal For: Fresh EC    | SEIAA/2023                    | State: Maharashtra           |                        |                                |                              |
| s://stgdev.parivesh.nic.in/#/departm        | ent/dashboard-deiaa/seiaa-p                                    | Activity: 7(a) Airports                                  |                               | District Mussion             | 01/12/2023             | 2E Davi                        | View                         |

On clicking the "Proposals transferred under OM 28/04/2023,", a list of Transferred proposals – (Mining of Minor Mineral) forwarded by DC office will be displayed. Next, click on "Verify" under the "Action" column.

| भारत सर | 00   STBS                 | overnment of | India                                               |                                       |                                                                                                    |                             |                     | 🌐 Englis                                                |
|---------|---------------------------|--------------|-----------------------------------------------------|---------------------------------------|----------------------------------------------------------------------------------------------------|-----------------------------|---------------------|---------------------------------------------------------|
| 🕽 ра    | परिवे<br>ARI¥<br>(CPC GRI | ESH<br>ESH   | त्यांवरण, वन और जलवायु परि<br>Ministry of Environme | वर्तन मंत्रालय<br>nt, Forest and Clin | sate Change Web                                                                                                    | come, <b>Pravin C Darac</b> | e ( Role: Member Se | Sola national<br>sola national<br>scretary, SEIAA ) Log |
| l       | Li                        | ist of Tra   | insferred Propo                                     | osals – (Minir                        | ng of Minor Mineral)                                                                                                    | Par                         | ding Valid          | Back                                                    |
| l       |                           | <b>25</b> ~  |                                                     |                                       |                                                                                                    |                             | Search              | Q                                                       |
| L       |                           | S.No         | Reference<br>No.                                    | DEIAA File<br>No.                     | Orgnisation/Company                                                                                                    | EC<br>Date                  | Submission<br>Date  | Action                                                  |
| l       |                           | 1            | MH/482/40001<br>7                                   | file-zxvvcv                           | Name: Lorem ipsum is simply dummy text of the printing and typesetting industry. Lorem ipsum has been the industry's standard dummy text ev<br>since the I500s, when an unknown printer took a galley of type a<br>Email Id: geetanjali@mailinator.com | er 26/12/202<br>3           | 26/12/2023          | <u>Verify</u>                                           |
| L       |                           | Showing      | 1 to 1 of 1 entries                                 |                                       |                                                                                                    |                             | <<                  | <1 > >                                                  |

On clicking "Verify," the Project Creation Form for SEIAA will open. Certain information such as "name of company/organization", "Email ID", "EC number/DEIAA file number", "EC date", "EC letter" and "scanned notesheet". In addition to auto fetch detail, information such as "registered address", "legal status", "project name", "location", "state", "district", "sub-district", and "village" and "mobile number" are to be entered by MS SEIAA.

|                                                                                                    | Project Creation Form for SEIAA                                                                                                    |
|----------------------------------------------------------------------------------------------------|----------------------------------------------------------------------------------------------------|
| 1. Organization/Company Details                                                                                                    |                                                                                                    |
| 1.1. Name of company/Organization *                                                                                                    | Lorem Ipsum is simply dummy text of the printing and typesetting industry. Lorem Ipsum has been the industry's standard dum                                                                                                    |
| 1.2. Registered Address *                                                                                                    | Enter Details                                                                                                    |
| 1.3. Emoil Id *                                                                                                    | geetanjali@mailinotor.com                                                                                                    |
| 1.4. Mobile Number *                                                                                                    | Mobile Number                                                                                                    |
| 1.5. Logal Status *                                                                                                    | Select                                                                                                    |
|                                                                                                    |                                                                                                    |
| 2. Project Details                                                                                                    |                                                                                                    |
| 2.1. Project Name *                                                                                                    | Enter Details                                                                                                    |
| 2.2. Location *                                                                                                    | Enter Details                                                                                                    |
|                                                                                                    |                                                                                                    |
| 2.3. Slote *  warenetst Ende                                                                                                    | Select                                                                                                    |
| 2.3. Stote *                                                                                                    | Select                                                                                                    |
| 2.2. Slote * ***********************************                                                                                                    | Select  Welcome, Pravin C Darade ( Relex Member Secretary: Project Creation Form for SEIAA                                                                                                    |
| 2.3. Stote * ***********************************                                                                                                    | Select Creation Form for SEIAA                                                                                                    |
| 2.3. State *  Arrended of hole  Arrended of hole  Arrended of hol | Select                                                                                                    |
| 2.3. Stote *  Writemust of India  State *  Indiatry of Environment, Forest and Climate Change  I. Organization/Company Details  11. Nome of company/Organization *  12. Registered Address *                                                                                                    | Select       Image: Control of Control of Contro |
| 2.3. State *  www.meterd tinds                                                                                                    | Select       Image: Comparison of Comments Secretary.         Welcome. Provin C Darade ( Role: Member Secretary.         Project Creation Form for SEIAA         Lorem Ipsum is simply dummy text of the printing and typesetting industry. Lorem Ipsum has been the industry's standard du          Enter Details         gestanjaligimailingator.com                                                                                                    |
| 2.3. State *  Averaged of hole  #  State  #  State #  State #  State #  S | Select       Image: Comparison of Comparison of Comparison o |
| 2.3. Stote *  Workers.et al. Solution  2.3. Stote *  2.3. Stote *  2.3. Stote *  3. Organization/Company Details  1. Nome of company/Organization *  1. Registered Address *  1.3. Email Id *  1.4. Mobile Number *  1.5. Legal Status *                                                                                                    | Select       Image: Control Covernment (Department /Autonomous badiv)                                                                                                    |
| 2.3. State *  Avanuated these  Avanuated these  Avanuate | Select       Image: Comparison of Comment Comment (Autonomous body)         Central Government (Department (Autonomous body)       Central Government (Department (Autonomous body)         Central Government (Department (Autonomous body)       Central Government (Department (Autonomous body)         Central Government (Department (Autonomous body)       Central Government (Department (Autonomous body)         Central Government (Department (Autonomous body)       Central Government (Department (Autonomous body)                                                                                                    |
| 2.3. Stote *  Avenued of hole  M  Store  M  Ministry of Environment, Forest and Climate Change    Organization/Company Details   1. Organization/Company Details  1. Name of company/Organization *  1.2. Registered Address *  1.3. Email Id *  1.4. Mobile Number *  1.5. Legal Status *                                                                                                    | Select       Image: Control Control Point Control Point Control Point Control Point Control Control Contenter Contenter Control Control Control Control Contro |
| 2.1. Stote *  Average of the state of the state of the s | Select       Veicome, Pravin C Darade ( Rele: Member Secretary, I         Project Creation Form for SEIAA       Inter Details         geetanjatigmalinator.com       Mobile Number         Select       Select         Select       Select         Select       Select         Control Goverment (Department/Autonomous body)       Control Goverment (Department/Autonomous body)         Control Goverment (Department/Autonomous body)       Select         Select       Select         VertiveGover       Select         Select       Select         Select                                                                                                    |
| 2.1. Stote *  Average of the state of the state of the s | Select       Image: Control of Control of Contro |

| E 2 21 Ministry of Environment, Forest and Climate Change                                                                                                    |                                                                                                    | Welcome, Pravin C Darade ( Role: Member Secretary                                                                 |
|----------------------------------------------------------------------------------------------------|----------------------------------------------------------------------------------------------------|----------------------------------------------------------------------------------------------------|
| 2. Project Details                                                                                                    |                                                                                                    |                                                                                                    |
| 2.1. Project Name *                                                                                                    | Enter Details                                                                                                    |                                                                                                    |
| 2.2. Location *                                                                                                    | Enter Details                                                                                                    |                                                                                                    |
| 2.3. State *                                                                                                    | Select                                                                                                    |                                                                                                    |
| 2.4. District *                                                                                                    | Field Bequired<br>Select                                                                                                    |                                                                                                    |
| 2.5. Sub District *                                                                                                    | Select                                                                                                    |                                                                                                    |
| 2.6. Village *                                                                                                    | Select                                                                                                    |                                                                                                    |
|                                                                                                    |                                                                                                    |                                                                                                    |
|                                                                                                    |                                                                                                    |                                                                                                    |
| 3. EC Details                                                                                                    |                                                                                                    |                                                                                                    |
| 3.1. EC NO./DEIAA FILE NO.                                                                                                    | file-zxvvcv                                                                                                    |                                                                                                    |
|                                                                                                    |                                                                                                    |                                                                                                    |
| 3.2. EC Doto *<br>Weenweed of holio<br>Bef<br>FESH<br>Ministry of Environment, Forest and Climate Change                                                                                                    | 26-12-2023<br>                                                                                                    | Comes Pravin C Darade (Reik: Member Secretor, SP                                                                  |
| 3.2. EC Dote *       iverament of India       Bit       Yestime Contraction       Ministry of Environment, Forest and Climate Change                                                                                                    | 26-12-2023<br>W                                                                                                    | Contract Coaracte ( Role: Member Secretary, SEM                                                                   |
| 3.2. EC Dote *  sevenweet of hole  and  f ESH  verteeveet of Environment, Forest and Climate Change  a. EC Details  . EC Details                                                                                                    | 26-12-2023<br>W                                                                                                    | HECOMAN, Pravin C Darade ( Role: Member Secretary, SEU                                                            |
| 3.2. EC Dote *                                                                                                    | 26-12-2023<br>W                                                                                                    | etcome, Pravin C Darade ( Røle: Member Secretary: SEA                                                             |
| 3.2. EC Dote *  severenced of hole  and  f ESH  vertex, are ab corresp officient alonge  f ESH  a. EC Doto is  3. EC Doto is  3. EC Doto *                                                                                                    | 26-12-2023<br>W<br>file-zzvvcv<br>26-12-2023                                                                                         | Records, Pravin C Darade (Role: Member Secretary, SEM                                                             |
| 3.2. EC Dote *  Weterseat d Indu  At  EC Bote  At  At  At  At  At  At  At  At  At  At                                                                                                    | 26-12-2023<br>(file-zxvvcv<br>26-12-2023<br>Select<br>Field hepared                                                                  | ecome, Pravin C Darade (Role: Member Secretary, SEA                                                               |
| 3.2. EC Dote *         Novement of sholls         Bet Excel         Winistry of Environment, Forest and Climate Change         3. EC Details         3.1. EC No /DELAA FILE NO. *         3.2. EC Dote *         3.3. EC Valid *         3.4. EC Lotter *                                       | 26-12-2023<br>(file-zovecv<br>26-12-2023<br>Select<br>Fiel Repaired                                                                  | ecome, Pravin C Darade (Role: Member Secretary, SEU                                                               |
| 3.2. EC Dote *  Weterseat of Inde  If If If If If If If If If If If If If                                                                                                    | 20-12-2023<br>(file-zvvcv<br>20-12-2023<br>Select<br>Field Required                                                                  | Kcoma, Pravin C Darade (Role: Member Secretary, Stu                                                               |
| 3.2. EC Dote *         Sterness unseguitadia tense         Ministry of Environment, Forest and Climate Change         3. EC Details         3.1. EC NO/DEIAA FILE NO. *         3.2. EC Dote *         3.3. EC Valid *         3.4. EC Letter *                                                 | 26-12-2023<br>file-zovocv<br>26-12-2023<br>Select<br>Feel Neguied<br>Feel Neguied<br>Exercise pert 1(4) Open Line 1                  | C                                                                                                    |
| 3.2. EC Dote *  Werenviet of Audia  Arr  E SM  Anistry of Environment, Forest and Climate Change  3. EC Dotolis  3.1. EC NO/DEIAA FILE NO. *  3.2. EC Doto *  3.3. EC Volid *  3.4. EC Letter *  3.5. Sconned Notesheet *                                                                       | 20-12-2023<br>(file-zxvvcv<br>28-12-2023<br>Select<br>Field Regulard<br>Email (4) (1) port L. C. C. C. C. C. C. C. C. C. C. C. C. C. | Rooma, Pravin C Darade (Role: Member Secretary, Stat<br>Rooma, Pravin C Darade (Role: Member Secretary, Stat<br>C |
| 3.2. EC Dote *         Wertment of Indu         Bit State in the same synthesis atoms         CESH         Ministry of Environment, Forest and Climate Change         3. EC Details         3. EC Dote *         3. EC Valid *         3.4. EC Letter *         3.5. Scanned Notesheet *        | 20-12-2023                                                                                                    | Korms, Pravin C Darade (Role: Member Secretary, SEA                                                               |
| 3.2. EC Dote *         Non-model of holds         Br         CESH         Ministry of Environment, Forest and Climate Change         3. EC Dotoils         3.1. EC NO/DEIAA FILE NO. *         3.2. EC Doto *         3.3. EC Volid *         3.4. EC Letter *         3.5. Sconned Notesheet * | 20-12-2023                                                                                                    | Roome, Pravin C Darade (Role: Member Secretary, SEA                                                               |
| 3.2. EC Dote *         Worknesset of Indo.         Ref.         Winistry of Environment, Forest and Climate Change         3. EC Doto *         3.1. EC NO/DEIAA FILE NO. *         3.2. EC Doto *         3.3. EC Volid *         3.4. EC Letter *                                             | 20-12-2023<br>(file-zvvcv<br>20-12-2023<br>Select<br>Field Republic<br>comple pet 1 (d) (1) pet 🔌 💿                                  | Korms, Pravin C Darade (Role: Member Secretary, SEA                                                               |

|    | 3.3. EC Valid *  | Select | ~ |
|----|------------------|--------|---|
| 70 |                  | Yes    |   |
|    |                  | No     |   |
| n. | 3.4. EC Letter " |        |   |

After selecting 'Yes' for "EC Valid," a field will appear as "EC valid up to." Now, proceed to choose the date for "EC valid up to."

| 7  | 3.3. EC Volid *      | Yes        | Ÿ |  |
|----|----------------------|------------|---|--|
| 7  | 3.4. EC Valid Upto * | dd-mm-yyyy |   |  |
| n. |                      |            |   |  |

If you choose 'No' for "EC Valid," a field will appear for "EC valid up to." In this case, select the date for "EC valid up to."

| <u>1</u>   |  | 3.3. EC Valid *      | No         | ~ |
|------------|--|----------------------|------------|---|
| -          |  | 3.4. EC Valid Upto * | dd-mm-yyyy |   |
| <b>E</b> 2 |  |                      |            |   |

# Click on the "Intimation to PP" button.

| 3.2. EC Date *           | 26-12-2023                                                                                                    |
|--------------------------|----------------------------------------------------------------------------------------------------|
| 3.3. EC Valid *          | Yes v                                                                                                    |
| 3.4. EC Valid Upto *     | dd-mm-yyyy                                                                                                    |
| 3.5. EC Letter *         |                                                                                                    |
|                          | somple part 1 (4) (1) part 🔮 💽 🗙                                                                                                    |
| 3.6. Scanned Notesheet * | in the second second se |
|                          | somple pat 1 (4) (1), pat 🔮 🗶                                                                                                    |
|                          |                                                                                                    |
|                          |                                                                                                    |

After furnishing all information, click on the "Intimation to PP" button given in the bottom right corner of the page followed by a confirmation dialogue box stating "Are you sure the EC is valid/invalid?", as the case maybe. Click on the 'Yes' in order to proceed this process further.

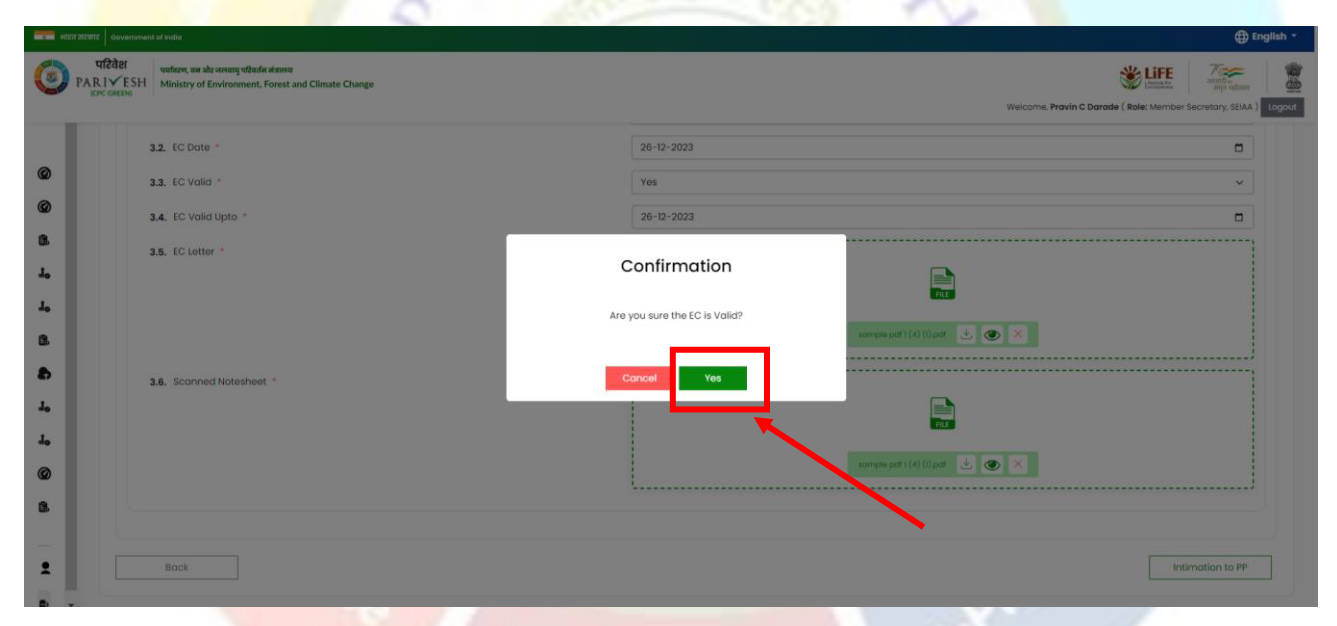

Once confirmed, a message regarding intimation along with intimation number to PP will be delivered at email furnished in the form above for submission of form 2, in case EC is valid. Following are the templates regarding intimation to PP in case of EC is valid or invalid.

In case of Valid:

पयोवरण,वन ओर जलवायु परिवर्तन मंत्रालय Ministry of Environment, Forest and Climate Change

To Lorem Ipsum is simply dummy text of the printing and typesetting industry. Lorem Ipsum has been the industry's standard dummy text ever since the 1500s, when an unknown printer took a galley of type a,

In compliance to Ministry's OM dated 28.04.2023, your project Lorem Ipsum is simply dummy text of the printing and typesetting industry. Lorem Ipsum has been the industry's standard dummy text ever since the 1500s, when an unknown printer took a galley of type a for mining at Benikre.KOLHAPUR bearing the EC no filezxvccv dated 26/12/2023 has been examined at SEIAA, and accordingly you are hereby directed to fill and Submit Form 2 application for further consideration of the proposal by SEIAA/SEAC.

#### Intimation Number : file-zxvvcv/480/2023/554815

Note: Kindly refer above intimation number in the form 2 for verification by MS SEIAA/SEAC

If not yet registered yet kindly click here to register.

From

# In case of Invalid:

पर्यावरण,वन और जलवायु परिवर्तन मंत्रालय Ministry of Environment, Forest and Climate Change

#### To **abdcgfg**,

In compliance to Ministry's OM dated 28.04.2023, your project **xcvxcv** for mining at **Kothalaj,HINGOLI** bearing the EC no **f:::::avbbbffff** dated **28/12/2023** has been examined at SEIAA, , and is found not valid.

For any query/clarification please contact concerned SEIAA/SEAC.

From MS SEIAA MAHARASHTRA

Note: In the top right corner segregated tabs such as "Pending", "Valid", "Invalid". Pending actions can be found under the "Pending" tab, valid proposals under the "Valid" tab, and invalid ones under the "Invalid" tab.

| Covernment of India     Covernment of India      Covernment of India      Covernment of Ind | Intimation has been *<br>successfully sent to Project<br>proponent via email on<br>gesterijoligimalinator com<br>Welcome, Pravin C Dar |
|----------------------------------------------------------------------------------------------------|----------------------------------------------------------------------------------------------------|
| List of Transferred Proposals – (Mining of Minor Mineral)                                                                                                    | Back<br>Perding Valid Invalid                                                                                                    |
| No data found.                                                                                                    |                                                                                                    |

### STEP 3: USER (Project Proponent):

Now, the Project Proponent (PP) is required to fill form Form-2. Project Proponent is required to select reappraisal field at serial number, for the proposal requiring consideration under Ministry OM 28.04.2023.

| Vietcome, Shashark Shekhar Singh ( Designation: Manager, Rote: Project Proponent (Super User<br>or Mining of Minor Minerals of Mine Lease (0-5 HA) |
|----------------------------------------------------------------------------------------------------|
| or Mining of Minor Minerals of Mine Lease (0-5 HA)                                                                                                 |
| 7 8 9 10 11 12 14 16                                                                                                    |
| Water Details Green Belt Waste Production Mining Proposals Other Details Consultant Enclosures Addition Undertail<br>Information                   |
|                                                                                                    |
| Activity Sub Activity                                                                                                    |
| I(o) Mining of minerals V Select V                                                                                                    |
| Select                                                                                                    |
| New<br>Re-appraisal under Ministry OM dated 28.04.2023                                                                                             |
| Select ~                                                                                                    |
|                                                                                                    |
| B2 ~                                                                                                    |
|                                                                                                    |

Now, PP will first create the project, against the created project pp is required to the thee caf followed by form 2.next required to fill the CAF ag and after this will start filling form 2. Form 2 (Application for EC for mining minerals of mine lease (0-5 HA) will open. Start filling the form and after selecting "Reappraisal under the Ministry OM dated 28.04.2023", a field will appear for the Intimation ID. The Project Proponent (PP) is now required to enter the correct Intimation ID as received via email. Incorrect Intimation ID will prevent you from proceeding further. Fill the rest of the form and submit to MS SEAC for further consideration.

| Form-2 Application for EC for Mining of Minor Minerals of Mine Lease (0-5 HA) |                                                                                                    |                                                                  |                                                                           |                           |  |
|-------------------------------------------------------------------------------|----------------------------------------------------------------------------------------------------|------------------------------------------------------------------|---------------------------------------------------------------------------|---------------------------|--|
|                                                                               | 2 3 4 5 6<br>Basic Details Project Details Product Details Construction Physical Changes Pollution Details Water<br>Details                                                        | 7 8 9 10<br>Details Green Belt Waste Production Mining Proposals | 11 12 13 14<br>Other Details Consultant Enclousers Addition<br>Informatio | 15<br>al Undertakin<br>on |  |
|                                                                               | 14. Category of the Project/Activity                                                                                                    |                                                                  |                                                                           |                           |  |
|                                                                               | 14.1. Item No. as per schedule to EIA Notification, 2006 *                                                                                                    | Activity 1(a) Mining of minerals                                 | Sub Activity<br>Solect                                                    | ~                         |  |
|                                                                               | <ol> <li>Whether the Application for EC is being submitted for mining of Minor Mineral as New<br/>application or For re-appraisal under Ministry OM dated 28.04.2023? *</li> </ol> | Re-appraisal under Ministry OM dated 28.04.2023                  |                                                                           | ~                         |  |
|                                                                               | 15.1. Intimation ID 🕢 *                                                                                                    | Please enter intimation ID                                       |                                                                           |                           |  |
|                                                                               | Note:Intimation ID received via email                                                                                                    |                                                                  |                                                                           |                           |  |
|                                                                               | 16. Whether project is located in proximity of Protected Areas/Critical or Severely Polluted                                                                                       | Select                                                           |                                                                           | ~                         |  |

For any query, please contact helpdesk: Complaint module link: <u>https://parivesh.nic.in/complain/SelectUserLogin</u> Toll free number: 1800119792

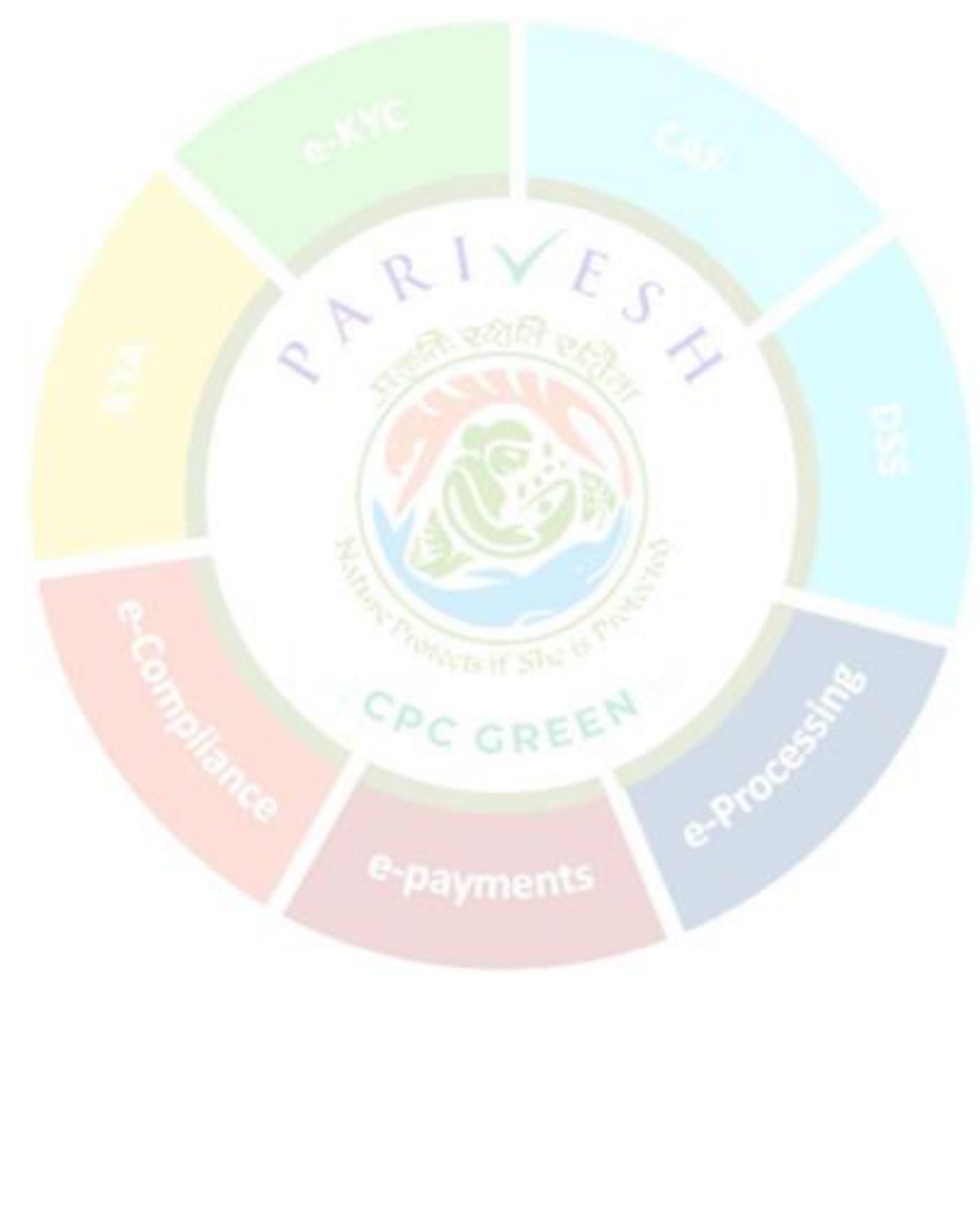